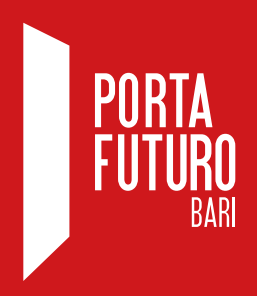

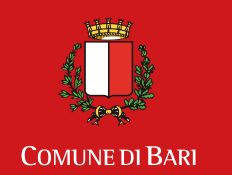

Assessorato alle Politiche Attive del Lavoro

## ISTRUZIONI GUIDA ALLE CANDIDATURE NELL'AREA RISERVATA AI CITTADINI DI PORTA FUTURO BARI

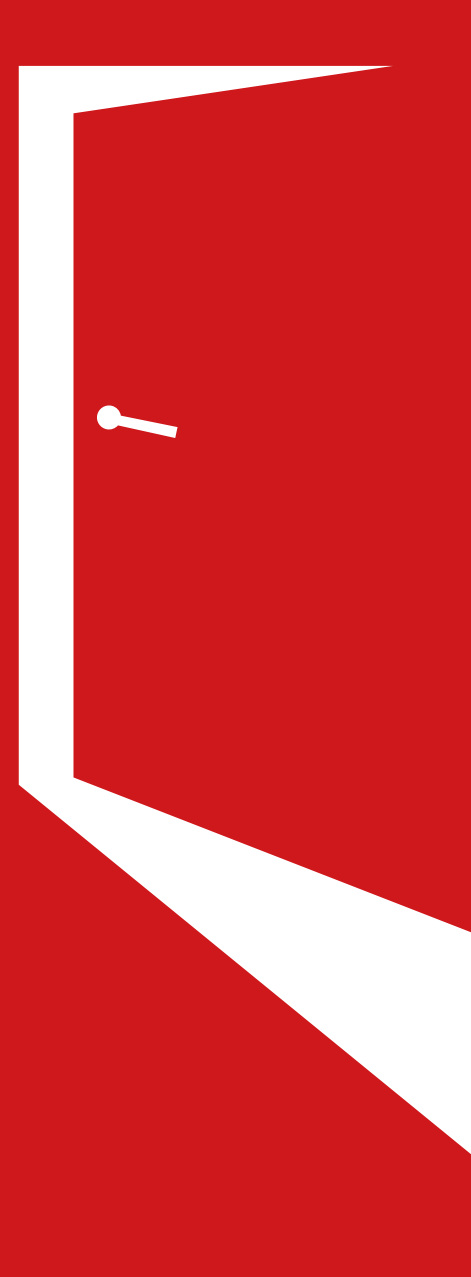

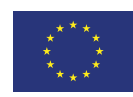

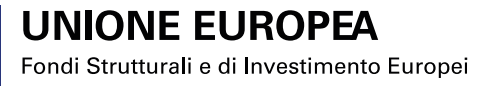

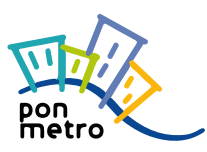

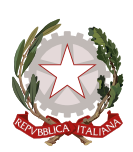

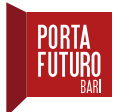

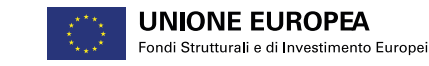

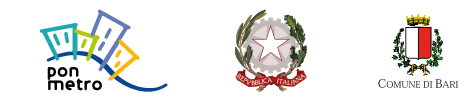

Questa guida ha lo scopo di **accompagnarti a consultare e candidarti alle offerte lavorative e di formazione** presenti sul sito web di Porta Futuro Bari.

1. Collegati al sito di Porta Futuro Bari *www.portafuturobari.it.* 

|   | PORTA<br>FUTURO<br>BARI COMMETERME<br>COMMETERME<br>COMMETERME<br>COMMETERME<br>COMMETERME<br>COMMETERME<br>COMMETERME<br>COMMETERME |  |
|---|----------------------------------------------------------------------------------------------------|--|
|   | CHI SIAMO SPAZI SERVIZI NEWS GALLERY CONTATTI AREA RISERVATA CITTADINI                                                               |  |
| 0 | CITTADINI<br>INVIAIL TUO CVE CERCA OFFERTE Q IMPRESE<br>SEGNALA LA TUA OFFERTA DI LAVORO                                             |  |
|   | Attività Gennaio 2022                                                                                                    |  |
|   | Lun War Mer uid     Ven Sab Uom       27     28     29     30     31     1     2                                                     |  |
|   | Nella stringa superiore clicca su <b>"Area riservata cittadini"</b>                                                                  |  |

2. Effettua l'accesso alla tua area personale.

|                | Porta Futuro Bari / Portale Cittadini                                                              |
|----------------|----------------------------------------------------------------------------------------------------|
|                | Psw spid     ID     Password                                                                       |
|                |                                                                                                    |
| Inserie<br>e c | sci le tue credenziali negli appositi spazi<br>clicca su <b>"Login"</b> o accedi con <b>"Spid"</b> |

Nella schermata successiva hai la visione di tutte le sezioni di cui è composta la tua area personale.

## ATTENZIONE

Quando si accede per la prima volta, è possibile che nella sezione "**DATI PERSONAL**I" ti venga chiesto di inserire alcuni dati mancanti (es. la cittadinanza, il numero di telefono) o una domanda con relativa risposta di emergenza, prima di poter utilizzare tutte le funzioni della tua area personale.

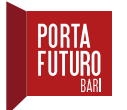

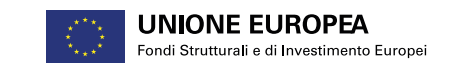

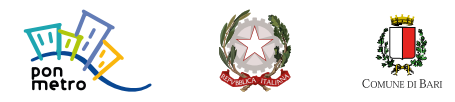

3. Solo se hai già inserito e pubblicato il tuo Curriculum nell'area "CURRICULA" puoi accedere all'area "OFFERTE LAVORATIVE".

| <ul> <li>3</li> <li>40</li> <li>40</li></ul> |           |                    |                              |                | PORTA FUTURO BARI |
|----------------------------------------------------------------------------------------------------|-----------|--------------------|------------------------------|----------------|-------------------|
| Home                                                                                                    |           |                    |                              |                |                   |
|                                                                                                    |           | Benvenuta A        | Antonia Stringaro            |                |                   |
|                                                                                                    |           |                    |                              | •              | 0                 |
| Dati personali                                                                                                    | Curricula | Offerte lavorative | Corsi di formazione          | Attività       | Auto candidature  |
| Richieste di contatto                                                                                                    | Co.       | Avvisi             | P<br>Clicca su <b>"Offer</b> | te lavorative" |                   |

4. Clicca su "RICERCA OFFERTE".

|                                     | PORTA FUTURO BARI |
|-------------------------------------|-------------------|
| Home                                |                   |
| Offerte lavorative 🥥                |                   |
| Ricerca offerte CanXdature / Laworo |                   |
| Clicca su <b>"Ricerca Offerte"</b>  |                   |

5. Per aprire un'offerta e leggerla nel dettaglio, clicca su "CANDIDATI".

|                                    | Ricerca offerte 🍭                     |                  |           |
|------------------------------------|---------------------------------------|------------------|-----------|
|                                    |                                       |                  |           |
| Nome azienda / Descrizione offerta |                                       |                  |           |
|                                    |                                       |                  | ≢ PILTRI  |
|                                    | CERCA                                 |                  |           |
| Azienda                            | Denominazione                         | Scadenza offerta |           |
| GI GROUP SPA                       | ADDETTO ALLE INFORMAZIONI TELEFONICHE | 02/02/2022       |           |
| Consorzio Mestieri                 | Tecnico meccatronico                  | 03/02/2022       | CANDIDY   |
| STUDIO PATE                        | IMPIEGATO FISCALE TRIBUTARIO          | 03/02/2022       | CANDIDATI |
| AGENZIA PRIMAVERA                  | COLLABORATORE COMMERCIALE             | 04/02/2022       |           |
| CONUS ed                           | AMMINISTRATIVO CONTARILE              | 07/02/2022       |           |

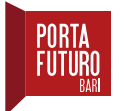

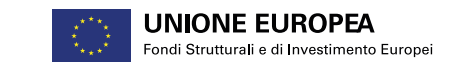

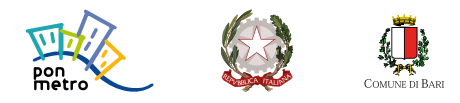

 Per monitorare lo stato della candidatura, è possibile tornare alla scheda "OFFERTE LAVORATIVE" e cliccare su "CANDIDATURE/LAVORO".

| e 🔹 🔹                |                      |           |             | PORTA FUTURO BARI |
|----------------------|----------------------|-----------|-------------|-------------------|
| Home                 |                      |           |             |                   |
|                      |                      | Offerte I | avorative ᢀ |                   |
| Q<br>Ricerca offerte | Candidature / Lavoro |           |             |                   |

| A 3 🚥 🙌       |                                       |                  | PORTA FUTURO BARI  |
|---------------|---------------------------------------|------------------|--------------------|
| <b>♠</b> Home |                                       |                  |                    |
|               | Candidature 🔍                         |                  |                    |
|               |                                       |                  |                    |
| Azienda       | Denominazione                         | Scadenza offerta | Status candidatura |
| GI GROUP SPA  | ADDETTO ALLE INFORMAZIONI TELEFONICHE | 02/02/202        | in attesa 🛛 🗹      |
|               |                                       |                  |                    |

7. Entrando nella singola candidatura, è possibile anche annullarla cliccando su "ANNULLA".

| Posizioni aperte                                                                                                    | Addetti all'informazione nei Call Center (senza funzioni di vendita) (10 posti)                                                                                                    |         |  |
|----------------------------------------------------------------------------------------------------|----------------------------------------------------------------------------------------------------|---------|--|
| Esperienze richieste                                                                                                    | Addetta all'informazione nel Call Center (senza funzioni di vendita) le professori daselicate in questa categoria formiscono informazioni al pubblico sui produtto sui servici offerti dall'azenda, prendono nota e sinistano inclami sui servici e sui produtti forniti, indicano le<br>procedure da segure per ottenere assistanza, inntorsi o insarcimenti. Iton seguro funzioni di vendita. |         |  |
| TITOLO DI ISTRUZIONE SECONDARIA SUPERIORE (SCOLASTICA ED EXTRA-SCOLASTICA) CHE NON PERMETTE L'ACCESSO (A) UNIVERSITÀ qualifica di istituto professionale, licenza di maestro d'arte, abilitazione all'insegnamento<br>nella scuola materna, diploma di danzatore, diploma di conservatorio) (stituto professionale, permo cucio) – stituto parte le<br>rescissanti<br>DIPLOMA DI (STRUZIONE SECONDARIA SUPERIORE (SCOLASTICA ED EXTRA-SCOLASTICA) CHE NON PERMETTE L'ACCESSO (A) UNIVERSITÀ qualifica di istituto professionale, licenza di maestro d'arte, abilitazione all'insegnamento en<br>rescissanti<br>DIPLOMA DI (STRUZIONE SECONDARIA SUPERIORE) (SCOLASTICA ED EXTRA-SCOLASTICA) CHE NON PERMETTE L'ACCESSO (A) UNIVERSITÀ qualifica di istituto professionale, licenza di maestro d'arte, abilitazione all'insegnamento en<br>rescissanti<br>DIPLOMA DI (STRUZIONE SECONDARIA SUPERIORE) (SCOLASTICA L'ESTRUTO PROFESSIONALE (strutto parte les<br>una di ante di ante di ant |                                                                                                    |         |  |
|                                                                                                    | INDIETRO                                                                                                    | ANNULLA |  |
|                                                                                                    |                                                                                                    |         |  |

8. Solo se hai già inserito e pubblicato il tuo Curriculum nell'area "CURRICULA" puoi accedere all'area "CORSI DI FORMAZIONE" (stessa procedura delle offerte di lavoro).

| A 3 🕫 🕫               |                               |                    |                     |                | PORTA FUTURO BARI |
|-----------------------|-------------------------------|--------------------|---------------------|----------------|-------------------|
| Home                  |                               |                    |                     |                |                   |
|                       |                               | Benvenuta A        | ntonia Stringaro    |                |                   |
| •                     |                               | 8                  |                     |                |                   |
| Dati personali        | Curricula                     | Offerte lavorative | Corsi di formazione | Attività       | Auto candidature  |
| 63                    | 0                             |                    | Clicca su           | "Corsi di form | azione"           |
| Richieste di contatto | Impostazioni e Autorizzazioni | Avvisi             |                     |                |                   |

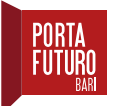

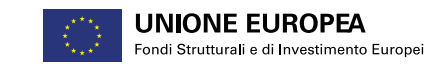

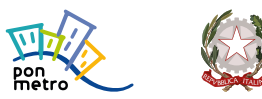

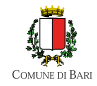

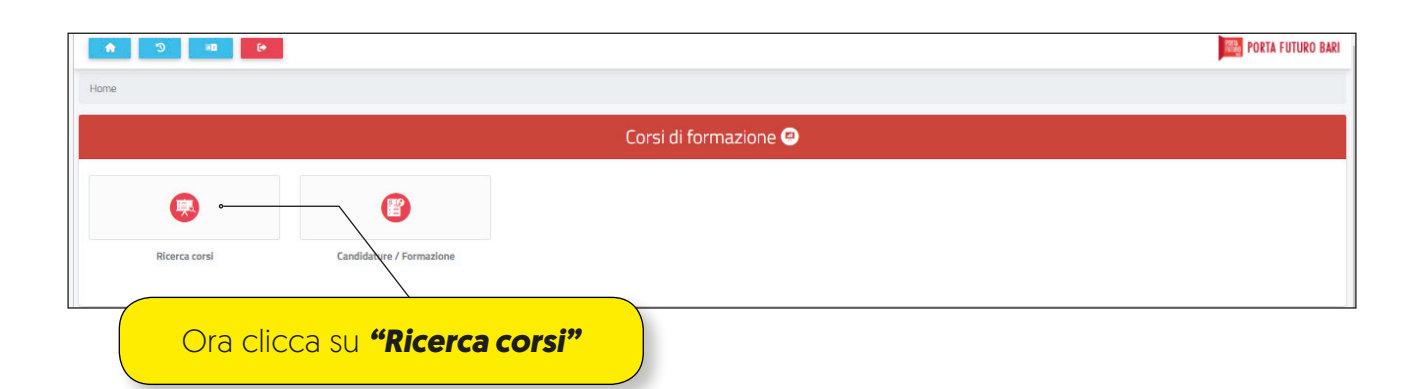

9. Infine, clicca su "CANDIDATI" per concludere la procedura.

|                                    | Ricerca corsi 🔍                                                                                                    |                  |
|------------------------------------|----------------------------------------------------------------------------------------------------|------------------|
|                                    |                                                                                                    |                  |
| Nome azienda / Descrizione offerta |                                                                                                    |                  |
|                                    |                                                                                                    | <b>業</b> FPLTRE  |
|                                    | CERCA                                                                                                    |                  |
| Azienda                            | Denominazione                                                                                                    | Scadenza offerta |
| Ges.For Formazione                 | Corso di qualifica professionale per Tecnico Office Automation                                                        | 02/02/2022       |
| Fondazione Mondo Digitale          | Ambizione Italia per i Giovani: PER UNA RIPRESA SOSTENIBILE DEL LAVORO - corso rivolto<br>ai dipendenti delle aziende |                  |
| Fondazione Mondo Digitale          | Ambizione Italia per i Giovani: POWER PLATFORM (CORSO ONLINE)                                                         | 12/02/2022       |
| ESCAPE CAMPUS                      | CORSO DI INGLESE PER COMMERCIANTI DI BARI VECCHIA                                                                     | 03/03/2022       |
|                                    |                                                                                                    |                  |

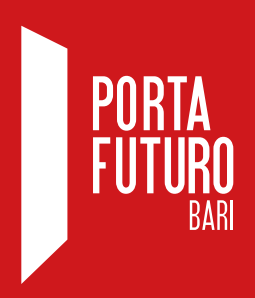

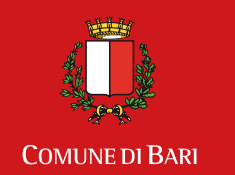

Assessorato alle Politiche Attive del Lavoro

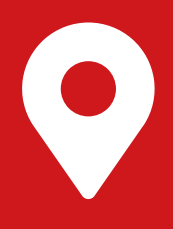

## Porta Futuro Bari

c/o Ex Manifattura dei Tabacchi Via Pietro Ravanas, 233 70123 - Bari

Tel. 080 577 2669 E-mail: info@portafuturobari.it

www.portafuturobari.it Seguici su 🔞 🖬 🛇 🖸 🛷

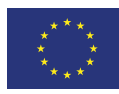

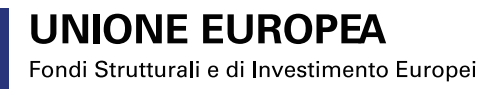

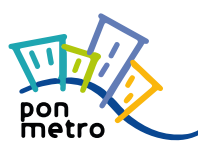

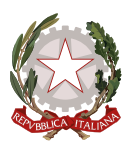